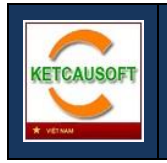

# HƯỚNG DẪN SỬ DỤNG

## BẢNG CÔNG CỤ TỔNG HỢP KCS PANEL

Xuất bản lần 1

| KCS Panel |         |
|-----------|---------|
| KCS Panel |         |
|           |         |
| Cốt thép  |         |
| l         |         |
|           |         |
|           | Cốt thé |

## MỤC LỤC

| CÀI ĐẶT VÀ HIỀN THỊ     | 2 |
|-------------------------|---|
| Cài đặt                 | 2 |
| Hiển thị                | 2 |
| Trợ giúp                | 2 |
| PHẦN 1 - BẢNG KCS PANEL | 3 |
| PHẦN 2. BẢNG CỐT THÉP   | 6 |

### CÀI ĐẶT VÀ HIỀN THỊ

#### Cài đặt

KCS Panel được cài đặt kèm với bộ phần mềm KetcauSoft, quy trình cài đặt được giới thiệu tại đây: <u>http://thuvien.ketcausoft.com/pages/P17042801-cac-buoc-cai-dat-phan-mem-ketcausoft.php</u>

#### Hiển thị

Để gọi bảng điều khiển KCS Panel, trong phần mềm AutoCAD người dùng gõ lệnh KCS

#### Trợ giúp

Khi gặp vấn đề về cài đặt, sử dụng phần mềm, hãy gửi email về hòm thư <u>vnketcausoft@gmail.com</u> hoặc <u>cskh@ketcausoft.com</u> để được hỗ trợ

### PHÀN 1 - BẢNG KCS PANEL

KCS Panel tập hợp các công cụ hỗ trợ vẽ của KetcauSoft, với mục đích tránh tối thiểu việc phải nhớ lệnh

| KetcauSoft                                                                     |           |
|--------------------------------------------------------------------------------|-----------|
|                                                                                | KCS Panel |
|                                                                                | Cốt thép  |
| Hiệu chỉnh đối tượng<br>SD PHD<br>2 ABC<br>1 XYZ 2 2 4<br>Hiệu chỉnh đối tượng |           |
| Dữ liệu                                                                        | l         |
| Phần mềm RCB                                                                   | l         |
|                                                                                |           |

Ý nghĩa các lệnh trong panel này như sau

|  | Vẽ 2 đoạn thẳng song song bằng cách click điểm đầu và điểm cuối, với khoảng cách mặc    |
|--|-----------------------------------------------------------------------------------------|
|  | định, người dùng thay đổi khoảng cách này trong lệnh khác.                              |
|  | Mục đích là để người dùng vẽ dầm trên mặt bằng bằng cách click vào 2 điểm; và không     |
|  | cần thiết lập bề rộng                                                                   |
|  | Vẽ 2 đoạn thẳng song song bằng cách click điểm đầu và điểm cuối, trong quá trình vẽ cần |
|  | nhập bề rộng.                                                                           |
|  | Bề rộng dầm sau đó được lưu vào bộ nhớ đệm, sử dụng làm mặc định cho lệnh phía trên     |
|  | Chức năng vẽ dầm trên mặt bằng. Khác với 2 lệnh trên, chức năng này cho phép vẽ 1       |
|  | dầm cách xa một trục bằng cách chọn 2 điểm thuộc trục đó, hướng offset và khoảng cách   |
|  | Vic dam phu                                                                             |
|  |                                                                                         |
|  | Sol Vé Höybő                                                                            |

| -                                         | Vẽ cột trên mặt bằng, chức năng cho phép người dùng vẽ cột trên mặt bằng bằng cách       |
|-------------------------------------------|------------------------------------------------------------------------------------------|
|                                           | kich vào điểm chèn, nhập kích thước cột và khoảng lệch trụ                               |
| Ţ                                         | Vẽ đường cáp trên mặt bằng bằng cách click 2 điểm, với 1 đầu neo kéo ở điểm đầu          |
| Ţ                                         | Vẽ đường cáp trên mặt bằng bằng cách click 2 điểm, với 1 đầu neo kéo ở điểm cuối         |
| Ž                                         | Vẽ đường cáp trên mặt bằng bằng cách click 2 điểm, với 2 đầu neo kéo                     |
| $\left\{ + \right\} + \left\{ + \right\}$ | Vẽ hệ lưới cột                                                                           |
|                                           | Vẽ ký hiệu lỗ kỹ thuật                                                                   |
| ]                                         | Vẽ mặt cắt vách bể                                                                       |
| ζ                                         | Vẽ mặt cắt cầu thang                                                                     |
| ł                                         | Vẽ đường breakline theo phương X                                                         |
| く                                         | Vẽ đường breakline theo phương Y                                                         |
| 巜                                         | Vẽ đường breakline kép theo phương Y                                                     |
| SD                                        | Cố định giá trị DIM; người dùng chọn các DIM cần cố định giá trị. Sau khi thực hiện lệnh |
| ¥                                         | này, giá trị của DIM sẽ không thay đổi khi di chuyển chân DIM                            |
| <mark>PHD</mark><br>⊮→1                   | Lệnh này nhằm phục hồi giá trị DIM theo khoảng cách thực tế của các chân DIM             |
| 2 ABC<br>1 XYZ                            | Thống kê giá trị và số lượng các Text được chọn                                          |
| $^{+1}_{+3}^{+2}_{+4}^{+4}_{+4}$          | Đổi số cho nhóm cọc                                                                      |
| +**+**                                    | Lấy tọa độ của các cọc bằng cách click vào tâm cọc; kết thúc bằng chuột phải và chọn     |
| +*1+*1                                    | điểm chèn bảng giá trị                                                                   |
| κτν                                       | Xuất dữ liệu cho phần mềm KCS KTV (phần mềm kiểm tra khả năng chịu lực của vách)         |
| ľ                                         | Thuộc phần mềm RCB - Lệnh vẽ dầm                                                         |
| ł                                         | Thuộc phần mềm RCB - Lệnh chia dầm                                                       |
|                                           | Thuộc phần mềm RCB - Lệnh chia dầm đối xứng                                              |
| 1                                         | Thuộc phần mềm RCB - Lấy thông tin về nhịp dầm và kích thước dầm từ Mặt bằng kết         |
|                                           | cấu                                                                                      |
|                                           | Thuộc phần mềm RCB - Thiết lập thông số cho phần mềm vẽ dầm                              |

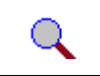

Thuộc phần mềm RCB - Đổi tên mặt cắt dầm

## PHẦN 2. BẢNG CỐT THÉP

Bảng này cho phép người dùng vẽ các chấm thép theo dạng đường thẳng hoặc chữ nhật

| auSoft                                                                             |           |
|------------------------------------------------------------------------------------|-----------|
| Offset                                                                             | KCS Panel |
| Giá trị Offset 40                                                                  | _         |
| <ul> <li>Số lượng</li> <li>Khoảng cách</li> <li>150</li> <li>✓ Có 2 đầu</li> </ul> | Cốt thép  |
| © <b></b>                                                                          |           |
|                                                                                    |           |
| Vế cốt thép                                                                        |           |
|                                                                                    |           |
|                                                                                    |           |

Sau khi thiết lập các tùy chọn, người dùng click vào nút lệnh Vẽ cốt thép để vẽ

| ••••       | Vẽ theo đoạn thẳng                                                                                                    |
|------------|----------------------------------------------------------------------------------------------------|
|            | Vẽ theo hình chữ nhật                                                                                                  |
| <u></u>    | Cốt thép phân bố đều, khoảng cách phân bố <b>gần bằng</b> khoảng cách chỉ định                                         |
| <u>.m.</u> | Cốt thép phân bố đều ở vùng giữa, khoảng cách phân bố <b>bằng</b> khoảng cách chỉ định, đoạn thừa được chia sang 2 đầu |